# The Commonwealth of Kentucky kynect State-Based Marketplace

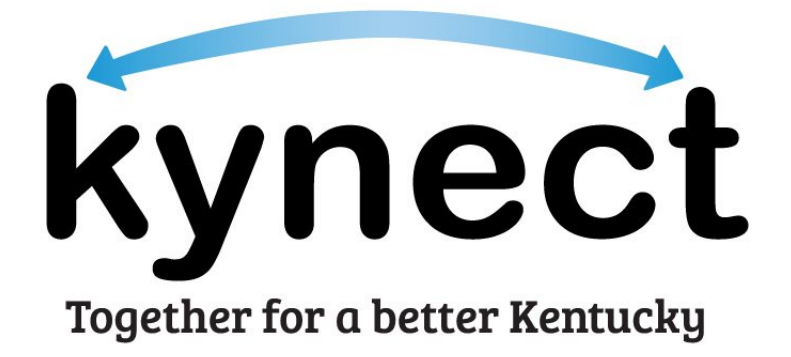

# Kentucky Online Gateway Account Creation for kynectors Quick Reference Guide

#### Introduction

This Quick Reference Guide is designed to help kynectors complete the necessary steps to access Kentucky Online Gateway (KOG) and their kynector ID. This document also provides key information regarding Manual Identity Proofing for individuals unable to verify their identity through Experian.

#### **Table of Contents**

| Create a Kentucky Online Gateway (KOG) Account | 3  |
|------------------------------------------------|----|
| How to Create a KOG Account                    | 3  |
| Experian Identity Proofing Process             | 10 |
| Organization Questions                         | 12 |
| KOG Password Reset                             | 15 |
| Resetting a KOG Password                       | 15 |
| Change KOG Email Address                       | 18 |
| Changing a Forgotten or Lost KOG Email Address |    |
| Changing a Known KOG Email Address             | 19 |
| kynector ID in kynect                          | 20 |
| Locating the kynector Dashboard                | 20 |
| kynector Dashboard Details                     | 21 |
| Manual ID Proofing                             | 22 |
| Manual ID Proofing Request Process             | 22 |

#### Create a Kentucky Online Gateway (KOG) Account

To access a variety of Commonwealth of Kentucky systems including kynect and MyPurpose, kynectors must create a Kentucky Online Gateway (KOG) account. Follow the steps below to create a KOG account.

**Please note**: If you have an existing KOG account for business, you should use that account instead of creating a new one.

#### How to Create a KOG Account

- 1. Navigate to the KOG home page at <u>https://kog.chfs.ky.gov/home</u>.
- 2. Click Create Account.

**Please note**: If you are brought to the State Employee Sign In page, select "**Click here to select account type**" to be brought to the KOG home page.

| <ul> <li>Are you doing business in or with the Commonwealth of Kentucky?</li> </ul>                                                                                      |                                                         |
|----------------------------------------------------------------------------------------------------|---------------------------------------------------------|
| Are you a citizen or resident applying for or receiving benefits?                                                                                                    | State Employee Gateway Login                            |
| Are you seeking government services from the Commonwealth?                                                                                                    | Login to your State Employee account using either your: |
| f you answered "Yes" to any one of these questions, please sign into your existing Kentucky Online<br>Gateway account or click on the button below to create an account. |                                                         |
|                                                                                                    | EMAIL ADDRESS -OR- KHRIS ID                             |
| SIGN IN CREATE ACCOUNT                                                                                                    |                                                         |

3. Enter a name into the First Name, Middle Name (optional), and Last Name.

**Please note**: kynectors must use their full legal first and last name when creating a KOG account.

4. Enter a valid email address into the **Email Address** field and the **Verify Email Address** field.

**Please note**: To create a KOG account, kynectors must use a <u>valid work email address</u> that has not been used for a citizen KOG account.

5. Enter a password into the **Password** field.

**Please note:** Password must be at least 8 characters in length and contain at least one number, one lowercase letter, and one uppercase letter.

- 6. Enter the previously created password in the Verify Password field.
- 7. Enter the mobile number into the **Mobile Phone** field (optional).
- 8. Enter a street address into the **Street Address 1** field (optional).
- 9. Enter a street address into the **Street Address 2** field (optional).
- **10.** Enter a **City** and a **Zip Code** (optional).
- **11.** Select a **Preferred Language** (optional).
- 12. Select a question from the Security Question drop-down box.
- **13.** Below the previously selected security question, enter the response for the security question in the **Answer** field.
- **14.** Select a question from the second **Security Question** drop-down box.
- **15.** Below the previously selected security question, enter the response for the security question in the **Answer** field.

Please note: These security questions are used in case a kynector forgets their password.

**Please note:** Mandatory fields are marked with a red asterisk (\*). All mandatory fields must be filled out in order to successfully create a KOG account.

#### 16. Review all fields to confirm accuracy. Then, select Sign Up.

| Please complete your I                      | Kentucky Online Gat                            | eway Profile                                |                                     |                        |
|---------------------------------------------|------------------------------------------------|---------------------------------------------|-------------------------------------|------------------------|
| , ,                                         | ,                                              | ,                                           |                                     |                        |
| • If you already have an existing Ke        | ntucky Online Gateway (KOC) Account, please cl | ick <u>here</u> to reset your password OR c | click on the CANCEL button below to | log into your account. |
| Please fill out the form below and click S  | ilgn Up when finished.                         |                                             |                                     |                        |
| All fields with " are required.             |                                                |                                             |                                     |                        |
| * First Name                                | Middle Name                                    |                                             | * Last Name                         |                        |
|                                             |                                                |                                             |                                     |                        |
| * E-Mail Address                            |                                                | * Verify E-Mail Address                     |                                     |                        |
| * Password                                  |                                                | * Verify Password                           |                                     |                        |
| [                                           |                                                |                                             |                                     |                        |
| Mobile Phone                                |                                                | Language Preference                         |                                     |                        |
|                                             |                                                | English                                     |                                     |                        |
| Street Address 1                            |                                                | Street Address 2                            |                                     |                        |
| City                                        |                                                | State                                       |                                     | Zip Code               |
|                                             |                                                | Kentucky                                    | v                                   |                        |
| Question                                    |                                                | * Answer                                    |                                     |                        |
| In what city were you born? (Enter full nam | n e of city only)                              | *                                           |                                     |                        |
| Question                                    |                                                | * Answer                                    |                                     |                        |
| and the second second second second         |                                                | ~                                           |                                     |                        |

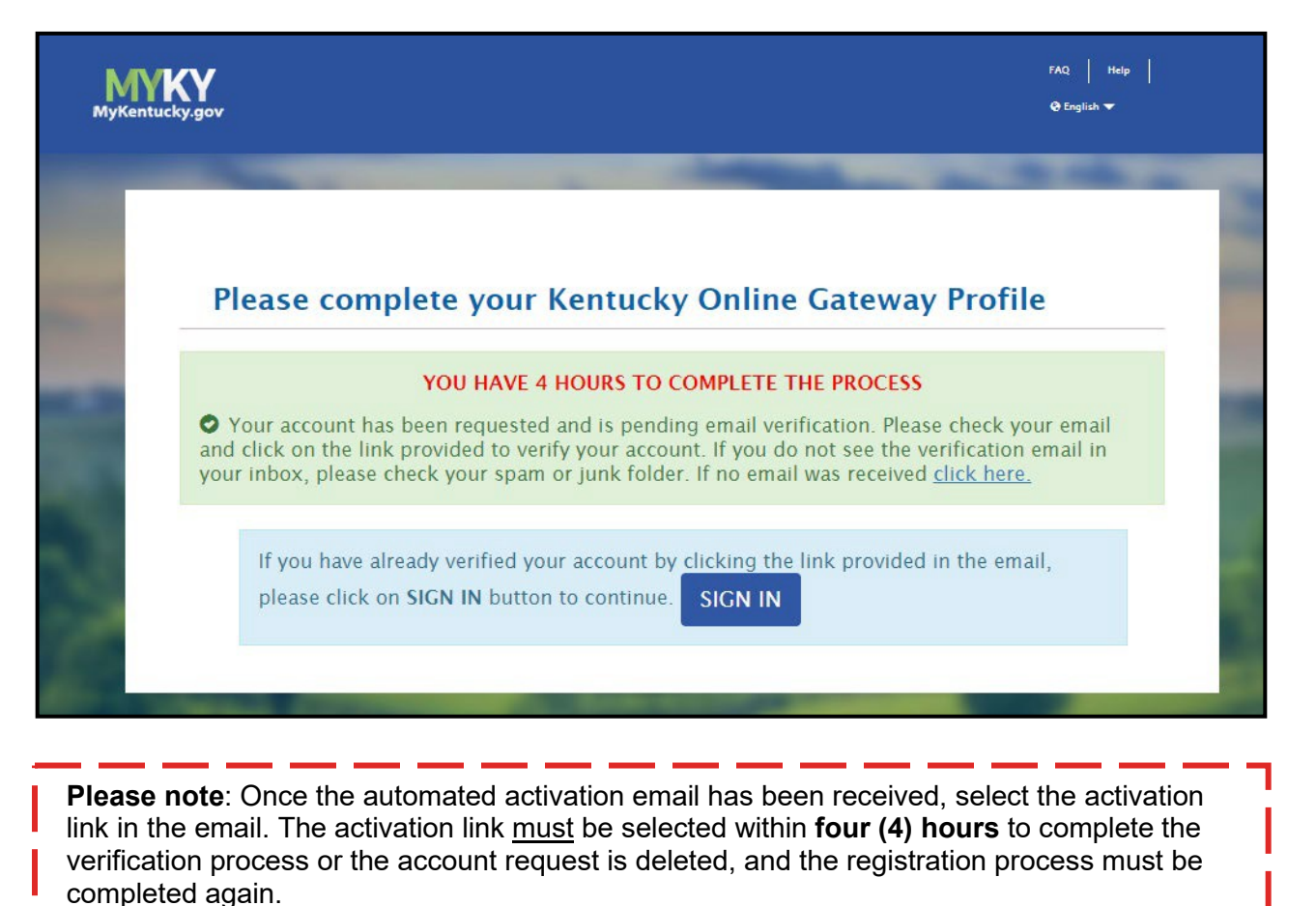

**18.** When the activation link in the email is clicked, the user is redirected back to KOG. Select **Continue to Logon**, located in the bottom right corner of the screen.

| MYKY |                                                      | Help   🥹 English + |
|------|------------------------------------------------------|--------------------|
|      | Validate New Account                                 |                    |
|      | C Your mobile number has been successfully verified! |                    |
|      | © Your account has been successfully created.        |                    |
| -    |                                                      | Continue to Logon  |

**19.** Enter credentials and click **Sign In**. The KOG account creation process is complete.

| Citizen (or) Business Partner<br>Sign in with your Kentucky Online Gateway<br>Account. Sign in with your Kentucky Online Gateway<br>Count of the second second se | WARNING<br>This website is the property of the<br>Commonwealth of Kentucky. This is<br>authorized to use this site, or any<br>information accessed through this<br>site, for its intended purpose.<br>Unauthorized access or disclosure of<br>personal and confidential information<br>may be punishable by fines under<br>state and federal law. Unauthorized<br>access to this websice or access in<br>excess of your authorization may<br>also be criminally punishable. The |
|----------------------------------------------------------------------------------------------------|----------------------------------------------------------------------------------------------------|
| SIGN IN<br>Resend Account Verification Email                                                                                                    | Commonwealth of Kentucky follows<br>applicable federal and state<br>guidelines to protect the information<br>from misuse or unauthorized access.<br>Don't already have a kentucky Online Gateway<br>Citizen Account?                                                                                                    |

- **20.** Once you sign in, you'll be directed to a **Validate New Account** screen. If a mobile number was provided, the kynector is prompted to register that number. This step is optional. Click **Skip and Continue** to navigate to the sign-in page or follow the below steps to register the mobile number.
  - To register the mobile number, select **Send Passcode** next to the prepopulated phone number.
  - The kynector receives a text message on the mobile device containing an 8-digit code.
  - Enter the code received in the Enter Passcode field.
  - Select Validate & Verify.
  - The kynector receives a notification that the mobile device has been successfully validated and the account has been created.

| jov                                                                              | UAT                                                                                                    | FAQ   Help<br>@English ₩                                                  |
|----------------------------------------------------------------------------------|----------------------------------------------------------------------------------------------------|---------------------------------------------------------------------------|
| Validate Nev                                                                     | v Account                                                                                                    |                                                                           |
| Providing you also allow partic                                                  | ur mobile number will allow for easy retrieval of<br>ipating applications to send critical communica                                                                       | f email and password. It will<br>tions about your account.                |
| Register Your M                                                                  | obile Number                                                                                                    |                                                                           |
| Enter Mobile<br>Phone                                                            | (859) 555-6666                                                                                                    | Send Passcode                                                             |
|                                                                                  |                                                                                                    | Skip and Continue                                                         |
| Disclaimer :<br>• Standard Te:<br>your cellular<br>• The Kentuck,<br>marketing o | xt Messaging and Data rates may apply. If you<br>service provider, please click <b>Skip and Contin</b><br>y Online Gateway will never provide your inforn<br>rganizations. | do not have an active plan wit<br>ue.<br>nation to outside entities or se |

**Please note**: Once a kynector completes creating their KOG account, they must inform their Organization Administrator that the account is setup and share the email address assigned to the KOG account with the Organization Administrator. Then, the Organization Administrator grants the kynector access to trainings in MyPurpose Learning Management System (LMS).

**21.** An email will be received from KOG with a link to complete assignment of the Assister Training role. The kynector will be able to log in to KOG and access the Assister Training tile which will navigate them to My Purpose.

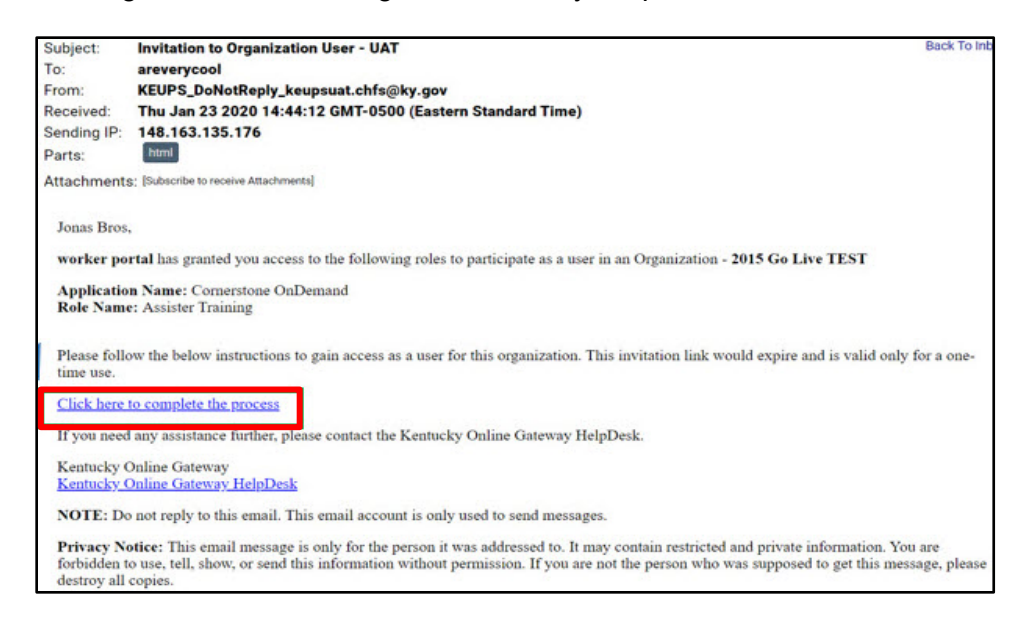

- 22. Select Click here to complete the process.
- 23. A pop-up window displays the Citizen (or) Business Partner Sign In page.
- 24. Enter the user credentials. Click Sign In.

| Citizen (or) Business Partner             | WARNING                                                                   |
|-------------------------------------------|---------------------------------------------------------------------------|
| Sign In                                   | This website is the property of the                                       |
| Sign in with your Kentucky Online Cateway | to notify you that you are only                                           |
| Account.                                  | information accessed through this                                         |
| Empil Address                             | site, for its intended purpose.<br>Unauthorized access or disclosure of   |
| Enter Email Address                       | personal and confidential information<br>may be punishable by fines under |
| Password Enront/Reset Password?           | state and federal law. Unauthorized access to this website or access in   |
| Enter Password                            | excess of your authorization may                                          |
|                                           | Commonwealth of Kentucky follows                                          |
| SIGN IN                                   | guidelines to protect the information                                     |
| Resend Account Verification Email         | from misuse or unauthorized access.                                       |
|                                           | Don't already have a Kentucky Online Cat                                  |
|                                           | Don't already have a Kentucky Online Gat                                  |

**25.** The kynector should now have the *Assister Training* tile on their KOG home screen. Click **Launch** to access MyPurpose LMS and take all required trainings as shown in the order they are listed in the KHBE Welcome Packet and Instructions.

| Assister Training                                                 |
|-------------------------------------------------------------------|
| MyPurpose Learning Management System for<br>Application Assisters |
| Launch                                                            |

**26.** Once the kynector completes the SBM Certification/Registration Training and the other required KHBE Trainings, the kynector must notify their Organization Administrator. Then, the Organization Administrator invites the kynector to the Assister role in KOG pending KHBE approval.

Please note: KHBE has a 48-hour window to approve the kynector's KOG role.

**27.** Once the Organization Administrator assigns the Assister role and it is approved by KHBE, a KOG system-generated email is sent informing the kynector that they have been assigned the Assister role.

| Lola Bennett,                                                                                                    |
|----------------------------------------------------------------------------------------------------|
| worker portal has granted you access to the following roles to participate as a user in an Organization - Demo Assister                                                                                                    |
| Application Name: Self Service Portal<br>Role Name: Assister                                                                                                    |
| Please follow the below instructions to gain access as a user for this organization. This invitation link would expire and is valid only for a one-time use. Click here to complete the process If you need any assistance further, please contact the Kentucky Online Gateway HelpDesk.                        |
| Kentucky Online Gateway<br>Kentucky Online Gateway HeipDesk                                                                                                    |
| NOTE: Do not reply to this email. This email account is only used to send messages.                                                                                                    |
| Privacy Notice: This email message is only for the person it was addressed to. It may contain restricted and private information. You are forbidden to use, tell, show, or send this information without permission. If you are not the person who was supposed to get this message, please destroy all copies. |

- 28. Select Click here to complete the process.
- 29. A pop-up window displays the Citizen (or) Business Partner Sign In page.

**30.** Enter the user credentials. Click **Sign In**.

| Citizen (or) Business Partner<br>Sign In                                                    | WARNING<br>This website is the property of the                                                                                                    |
|---------------------------------------------------------------------------------------------|----------------------------------------------------------------------------------------------------|
| Sign in with your Kentucky Online Gateway<br>Account.                                       | Commonwealth of Kentucky. This is<br>to notify you that you are only<br>authorized to use this site, or any<br>information accessed through this<br>site, for its intended purpose.<br>Unauthorized access or disclosure of                                                                              |
| Enter Email Address                                                                         | personal and confidential information<br>may be punishable by fines under                                                                                                    |
| Password Eorgot/Reset Password?  Enter Password  SIGN IN  Resend Account Verification Email | state and federal law. Unauthorized<br>access to this website or access in<br>excess of your authorization may<br>also be criminally punishable. The<br>Commonwealth of Kentucky follows<br>applicable federal and state<br>guidelines to protect the information<br>from misuse or unauthorized access. |
|                                                                                             | Don't already have a Kentucky Online Gate                                                                                                    |

**31.** After signing in, the kynector is taken to the Remote Identity Proofing (RIDP) page and later to the Experian page.

#### Experian Identity Proofing Process

kynectors verify their identity by completing the Experian Identity Proofing Process during the User Verification process in KOG. Below are the steps to complete this verification.

1. Enter credentials and select **Sign In**.

| Citizen (or) Business Partner Sign In Sign In with your Kentucky Online Gateway Account.  Email Address         | WARNING<br>This website is the property of the<br>Commonwealth of Kentucky. This is<br>to notify you that you are only<br>authorized to use this site, or any<br>information accessed through this<br>site, for its intended purpose.<br>Unauthorized access or disclosure of<br>personal and confidential information                       |
|----------------------------------------------------------------------------------------------------|----------------------------------------------------------------------------------------------------|
| Enter Email Address  Password Forgot/Reset Password? Enter Password  SIGN IN  Pasend Account Varification Email | may be punishable by fines under<br>state and federal law. Unauthorized<br>access to this website or access in<br>excess of your authorization may<br>also be criminally punishable. The<br>Commonwealth of Kentucky follows<br>applicable federal and state<br>guidelines to protect the information<br>from misuse or unauthorized access. |

- 2. Confirm that the First Name, Middle Name, and Last Name are correct.
- **3.** Provide answers to each required question marked with an asterisk (\*) to complete the Remote Identity Proofing (RIDP) process. **Select** the *checkbox* that states "Identify proofing is enabled by Experian".

**Please note**: kynectors should use their personal information for phone number, home address, city, state, and postal code and not use their business information for these fields.

| Jser Verification |                                                                                                    |                                                                                                    |                                                                                                    |
|-------------------|----------------------------------------------------------------------------------------------------|----------------------------------------------------------------------------------------------------|----------------------------------------------------------------------------------------------------|
|                   | The Kentucky Online Gateway mu<br>information. Your information may al<br>Kentucky records. Please fill out the<br>Next when finished.    | st verify your identity information b<br>lso be verified by using information<br>form below using your <b>Legal Name</b> .                      | y using public records and consumer credit<br>contained in your Commonwealth of<br>Fields with asterisk are required. Click                             |
|                   | * Legal First Name                                                                                                    | Middle Name                                                                                                    | * Legal Last Name                                                                                                    |
|                   | Name Suffix                                                                                                    | Gender                                                                                                    | Phone Number                                                                                                    |
|                   | Birth Date                                                                                                    | Social Security Number                                                                                                    | Email                                                                                                    |
|                   | * Home Address                                                                                                    | * City                                                                                                    | * State                                                                                                    |
|                   | * Postal Code                                                                                                    | Postal Extension Code                                                                                                    | Kentucky •                                                                                                    |
|                   | Identity proofing is enabled by Expe<br>By checking this box I am certifyi<br>the Fair Credit Reporting Act and                           | rian<br>ng that I understand the service<br>that permissible purpose is req                                                                     | s being requested are regulated by<br>uired. Any special procedures                                                                                     |
|                   | established by my company ("Exp<br>receive information from the con<br>that the consumer named above<br>being requested will be used sole | erian Subscriber") for obtaining<br>sumer's personal credit profile f<br>has initiated a transaction with i<br>elv to confirm the consumer's id | the consumer's authorization to<br>rom Experian have been met. I certify<br>my company, and that the service<br>entity to avoid fraudulent transactions |

**5.** Experian verifies the information provided and may present the kynector with questions based on their credit profile. Provide answers to each question. Then, click **Next.** 

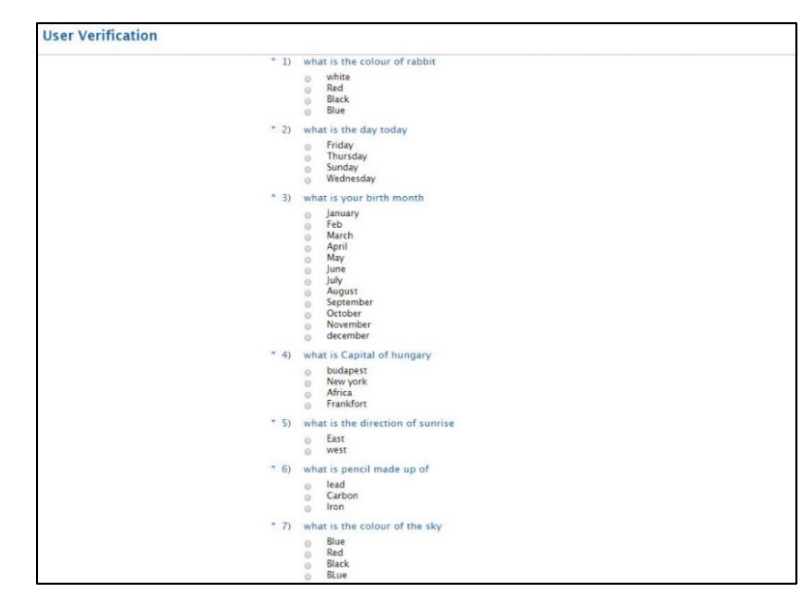

**Please note:** If the kynector does not have a credit history or Experian cannot perform identity proofing online, a screen similar to the one below displays. The kynector will be given a reference number and will need to call the Experian Help Desk. **When contacting Experian, please use the reference number given in the KOG message below**.

#### **User Verification**

You will need to contact the Experian helpdesk before completing this process. Please call them at **1-866-578-5409**. When calling Experian, please use the reference number including the dashes: **878b-3a-200b**. Once you have verified your identity with Experian, please close your browser before returning to the application.

If Experian is unable to complete identity proofing, there is a manual ID proofing process available. If manual ID proofing is required, send an email to <u>KHBE.Program@ky.gov</u>.

#### **Organization Questions**

After kynectors complete the ID Proofing process, they must answer questions about their organizations before accessing kynect. See below the questions the kynector must answer about their organization then click **Save**:

- 1. Enter the kynector's Legal First Name.
- 2. Enter the kynector's Legal Last Name.
- 3. Check only the counties to which the kynector is willing to travel in order to assist Individuals in the *Please select the Counties you Cover* section.
- 4. Check whether the kynector assists with **Individual**, **Small Market**, or both to indicate if the kynector may assist with the individual market application, the SHOP application, or both.
  - Individual Market Type Agents and kynectors can help consumers to determine their eligibility for insurance affordability program, including advance payments of the premium tax credit and cost-sharing reductions, and enroll them in qualified health plans (QHPs).
  - Small Market Agents and kynectors can help employers understand their options for enrolling in SHOP (Small Business Health Options Program) coverage and assist them and their employees through the SHOP application and enrollment process on the Insurer's website.

Please note: Contracted kynectors (Navigators) are expected to assist with both the Individual and Small Market.

- 5. Enter the kynector's **Primary Phone Number**.
- 6. Select whether your **Primary Phone Type** is **Cell**, **Home**, **Work** or **Other**.
- 7. Enter the kynector's Secondary Phone Number (optional).
- 8. Select whether your Secondary Phone Type is Cell, Home, Work, or Other (optional).
- 9. Enter the kynector's mailing address in the corresponding fields: Mailing Address-Line 1, Mailing Address-Line 2, Mailing Address-City, Mailing Address-State, and Mailing Address- ZIP.
- 10. Select Preferred Method of Contact.
- 11. Select Preferred Time of Contact.
- 12. Select whether you are a **public or private kynector** in the *Do you only assist patients in your medical facility/clinic/office* field.
- 13. Enter the kynector's **Primary Email**.

### Organization User Information

| Legal First Name:                                |                     | Christo       | pher       | *           |
|--------------------------------------------------|---------------------|---------------|------------|-------------|
| Legal Last Name:                                 | unties you Cover    | Nolan         |            | *           |
|                                                  |                     | Hart          | McCreary   | Pike        |
| Adair                                            | Clay                | <br>Henderson | McLean     | <br>Powell  |
| Allen                                            | Clinton             | Henry         | Madison    | <br>Pulaski |
| Anderson                                         | Crittenden          | Hickman       | Magoffin   | Robertson   |
| Ballard                                          | Cumberland          | Hopkins       | Marion     | Rockcastle  |
| Barren                                           | Daviess             | Jackson       | Marshall   | Rowan       |
| Bath                                             | Edmonson            | efferson      | Martin     | Russell     |
| Bell                                             | Elliott             | Jessamine     | Mason      | Scott       |
| Boone                                            | Estill              | Johnson       | Meade      | Shelby      |
| Bourbon                                          | Fayette             | Kenton        | Menifee    | Simpson     |
| Boyd                                             | <br>□Fleming        | Knott         | Mercer     | Spencer     |
| Boyle                                            | Floyd               | Knox          | Metcalfe   | Taylor      |
| Bracken                                          | Franklin            | Larue         | Monroe     | DTodd       |
| Breathitt                                        | Fulton              | Laurel        | Montgomery | Trigg       |
| Breckinridge                                     | Gallatin            | Lawrence      | □Morgan    | Trimble     |
| Bullitt                                          | Garrard             | Lee           | Muhlenberg |             |
| Butler                                           | Grant               | Leslie        | Nelson     | Warren      |
| Caldwell                                         | Graves              | Letcher       | Nicholas   | Washington  |
| Calloway                                         | Grayson             | Lewis         | Ohio       | Wayne       |
| Campbell                                         | Green               | Lincoln       | Oldham     | Webster     |
| Carlisle                                         | Greenup             | Livingston    | Owen       | Whitley     |
| Carroll                                          | Hancock             | Logan         | Owsley     | Wolfe       |
| Carter                                           | Hardin              | Lyon          | Pendleton  | Woodford    |
| Casey                                            | Harlan              | McCracken     | Perry      | □co         |
| Christian                                        | Harrison            |               |            |             |
| Please select your M<br>Individual               | /arket Type:*       |               |            |             |
| Small Market                                     |                     |               |            |             |
| Primary Phone Num<br>Primary Phone Type<br>OCell | iber<br>a: <b>*</b> |               |            | *           |
| OHome                                            |                     |               |            |             |
| OWork                                            |                     |               |            |             |
| OOther                                           |                     |               |            |             |
| Secondary Phone N<br>Secondary Phone Ty<br>OCell | umber<br>ype:       |               |            |             |
| OHome                                            |                     |               |            |             |

| OHome                                                               |                |      |
|---------------------------------------------------------------------|----------------|------|
| OWork                                                               |                |      |
| OOther                                                              |                |      |
| Mailing Address – Line 1:                                           | *              |      |
| Mailing Address - Line 2:                                           |                |      |
| Mailing Address - City:                                             | *              |      |
| Mailing Address – State:                                            | *              |      |
| Mailing Address - ZIP:                                              | *              |      |
| Preferred Method of Contact*                                        |                |      |
| OHome Phone                                                         |                |      |
| OWork Phone                                                         |                |      |
| OCell Phone                                                         |                |      |
| OE-mail                                                             |                |      |
| OFax                                                                |                |      |
| OPostal Mail                                                        |                |      |
| Preferred Time of Contact*                                          |                |      |
| OMornings                                                           |                |      |
| ODaytime                                                            |                |      |
| OEvening                                                            |                |      |
| OWeekends                                                           |                |      |
| Preferred Language:*                                                |                |      |
| OEnglish                                                            |                |      |
| OSpanish                                                            |                |      |
| Do you only assist patients in your medical facility/clinic/office? | <br>, <b>*</b> |      |
| Primary Email:                                                      | *              |      |
|                                                                     |                |      |
|                                                                     |                | Save |

#### **KOG Password Reset**

After creating a KOG account, a kynector may reset their password if necessary.

#### Resetting a KOG Password

If kynectors want to sign into their Kentucky Online Gateway (KOG) account but cannot remember their KOG Password, follow the steps below:

- 1. Navigate to the KOG home page using Google Chrome at <u>https://KOG.chfs.ky.gov.</u>
- 2. Select Sign In.
- 3. Select the Forgot/Reset Password? link.

| Login with your Kentucky Online Gateway Acc | ount.                  | This website is the property of the Commonwealth of<br>Kentucky. This is to notify you that you are only authorized<br>use this site, or any information accessed through this site,<br>it is intended numera. Inauthorized access or disclosure of |
|---------------------------------------------|------------------------|----------------------------------------------------------------------------------------------------|
| DD 1 Username or Email Address              | Eorgot Username?       | personal and confidential information may be punishable b<br>fines under state and federal law. Unauthorized access to t                                                                                                    |
| Enter Username or Email Address             |                        | website or access in excess of your authorization may also<br>criminally ounishable. The Commonwealth of Kentucky foli                                                                                                    |
| Password                                    | Forgot/Reset Password2 | applicable federal and state guidelines to protect the<br>information from misuse or unauthorized access.                                                                                                    |
| Enter Password                              |                        |                                                                                                    |
|                                             | Log In                 | Don't already have a Kentucky Online Gateway Citizen Account?                                                                                                    |
| Resend Account Verification Email           |                        |                                                                                                    |

- 4. The kynector comes to the **Reset Password** screen and is given two options:
  - Reset Password via E-Mail Address
  - Reset Password via Mobile

If "Reset Password via Mobile" is selected, follow the steps below:

1. Enter E-Mail Address and Mobile Number, then select Submit.

| • No longer have access to your account?<br>option. Otherwise, contact the KOG Help Des                           | If you have verified your mobile number with the Kentucky Online Gateway, please use the <b>Reset Password via Mobil</b><br>& (KOGHelpdesk@ky.gov) |
|----------------------------------------------------------------------------------------------------|----------------------------------------------------------------------------------------------------|
| ○ Reset Password via E-M                                                                                          | lail Address                                                                                                    |
| Reset Password via Mol                                                                                            | ile                                                                                                    |
| Reset Password via Mobile                                                                                         |                                                                                                    |
| E-Mail Address                                                                                                    |                                                                                                    |
| Mobile Number                                                                                                    |                                                                                                    |
|                                                                                                    | ex: (555) 555 - 5555                                                                                                    |
|                                                                                                    | SUBMIT SIGN IN                                                                                                    |
| Disclaimer:<br>• Standard Text Messaging and<br>• If you do not have an active pl<br>Parstward via E-Mail Addrass | Data rates may apply.<br>an with your cellular service provider and cannot receive text messages, please select the <b>'Reset</b><br>'ontion above |

2. A text message is sent to the mobile phone number that was entered in the **Mobile Number** field on the **Reset Password** screen.

**Please note**: The text messaging option will only work if the kynector has registered their cell phone number.

3. Follow the directions in the text to reset the password.

If "Reset Password via E-Mail Address" is selected, follow the steps below:

1. Type E-Mail Address then click the Submit button.

| Reset Pass             | sword                                                                     |                                                               |                                            |                                 |
|------------------------|---------------------------------------------------------------------------|---------------------------------------------------------------|--------------------------------------------|---------------------------------|
| No Ion     option. Oth | ger have access to your account? If<br>nerwise, contact the KOG Help Desk | ou have verified your mobile number wi<br>KOGHelpdesk@ky.gov) | ith the Kentucky Online Gateway, please us | e the Reset Password via Mobile |
|                        | Reset Password via E-M     Reset Password via Mob                         | il Address<br>ie                                              |                                            |                                 |
|                        | Reset Password via E-Mail Addre                                           | s                                                             |                                            |                                 |
|                        | E-Mail Address                                                            |                                                               | SUBMIT SIGN IN                             |                                 |

**2.** After clicking Submit, an email titled PASSWORD RESET is sent. This email contains a link that kynectors should click to continue the process of resetting the password.

#### 3. Select the **link** in the email.

| PASSWORD RESET                                                                                                    | Wed Feb 06 2019 15: 19:04 GMT-0500 (Eastern Standard Time) *  |
|----------------------------------------------------------------------------------------------------|---------------------------------------------------------------|
| Abby Berger (abby bergertest90),                                                                                                    |                                                               |
| You received this message because someone requested that your password be reset.                                                                                                    |                                                               |
| Select the below link to set your password.                                                                                                    |                                                               |
| https://koguat.chfs.ky.gov/public/fwlink/?linkid=83d99800-4066-42df-9e27-ecfa4ff8f557                                                                                                    |                                                               |
| NOTE: Do not reply to this email. This email account is only used to send messages.                                                                                                    |                                                               |
| Click here for Help Desk contact information<br>Kentucky Online Gateway                                                                                                    |                                                               |
| Privacy Notice: This email message is only for the person it was addressed to. It may contain restricted and private information. You are forbidden to use, tell, show, or send this infor<br>supposed to get this message, please destroy all copies. | rmation without permission. If you are not the person who was |

# 4. Enter the answers to the two security questions on the **Reset Password** screen.

| Reset Password                          |                                                                                 |
|-----------------------------------------|---------------------------------------------------------------------------------|
| • If you are unable to provide the answ | rers to these questions, you will need to contact the Help Desk for assistance. |
| Question                                | In what city were you born? (Enter full name of city only)                      |
| * Answer                                |                                                                                 |
| Question                                | What was the name of your first pet?                                            |
| * Answer                                |                                                                                 |
|                                         | Verify Account                                                                  |
|                                         |                                                                                 |

**Please note:** If the kynector cannot answer the two security questions, please contact the KOG Help Desk at <u>KOGHelpdesk@ky.gov</u>.

#### 5. Follow the directions to reset the password once the account is verified.

| Reset Pa | issword                                                                 |
|----------|-------------------------------------------------------------------------|
|          | Fill out the form below to reset your password. Your new password must: |
|          | Have a length of at least 8 characters                                  |
|          | Contain at least one number                                             |
|          | Contain both lower and uppercase letters                                |
|          | New Password                                                            |
|          | Confirm Password                                                        |
|          | Channe Password                                                         |

6. The password has been successfully changed! Click **Sign in** to login to the account.

| Reset Password                                 |         |
|------------------------------------------------|---------|
| • Your password has successfully been changed. |         |
|                                                | Sign In |

#### Change KOG Email Address

The steps a kynector takes to change their KOG Email depends if they remember and have access to their email account.

#### Changing a Forgotten or Lost KOG Email Address

If a kynector has forgotten their email address or no longer has access to their email address, they should follow the steps below:

1. Email the KOG Helpdesk at KOGHelpdesk@ky.gov

| KY<br>Icky.gov                                                                                                    | FAQ   Help  <br>@English ❤                                                                                 |
|----------------------------------------------------------------------------------------------------|----------------------------------------------------------------------------------------------------|
| Request Username                                                                                                   |                                                                                                    |
| If you forgot your email address or in please email the KOG Helpdesk at KOGP Please enter your email address below | to longer have access to your email account,<br>Helpdesk@ky.gov<br>to start the Username recovery process. |
| * E-Mail<br>Address                                                                                                | SUBMIT                                                                                                    |
|                                                                                                    | SIGN IN                                                                                                    |

2. Alternatively, call the KOG Help Desk at: 502-564-0104 Ext. 2

| jov                                                                         |                                                                       |                                                 | FAQ   Help  <br>�English ❤                                 |
|-----------------------------------------------------------------------------|-----------------------------------------------------------------------|-------------------------------------------------|------------------------------------------------------------|
| List of Contacts                                                            |                                                                       |                                                 |                                                            |
| Below we have listed so<br>whom to contact, call k<br>Kentucky Online Gatew | ome helpful phone nu:<br>KOG Security Helpdesk<br><b>vay Helpdesk</b> | mbers. If you are not sure whe                  | re to call for help o                                      |
| KOG Security Help Desk                                                      | 502-564-0104<br>Extension: 2                                          | Monday - Friday                                 | Contact for accoun                                         |
|                                                                             |                                                                       | 8:30 AM - 5:00 PM EST<br>KOGhelpdesk@ky.go<br>⊻ | related issues,<br>application issues o<br>Troubleshooting |

#### Changing a Known KOG Email Address

If a kynector knows their email address and can access it but wants to change it, they should follow the steps below:

- **1.** Log in to their KOG Account.
- 2. Click on their name in the top right of the KOG Dashboard.

| NYKentucky.gov |   |   |   |   |   |        |         |        |      |    | Welcom e I | Michael Se | ebert I. | •• | nglish 🕶 | 140   | • [] | lign Ou |   |   |   |   |
|----------------|---|---|---|---|---|--------|---------|--------|------|----|------------|------------|----------|----|----------|-------|------|---------|---|---|---|---|
|                |   |   |   |   |   |        |         | [      | My   | Ар | ps         | All        | Арр      | s  | -        |       | _    | _       |   |   |   |   |
|                | - |   |   |   |   | Search | h for A | pplica | tion |    |            |            |          |    | 9        | Searc | h    |         |   |   |   |   |
|                | A | В | С | D | E | F      | G       | н      | 1    | J  | к          | L          | м        | N  | 0        | Р     | Q    | R       | s | т | U | V |
|                |   |   |   |   |   |        |         |        |      | w  | x          | Y          | z        |    |          |       |      |         |   |   |   |   |

- 3. Click on the **My Info** tab.
- 4. Locate the Email Address fields from the User Profile box.
- 5. Update the Email Address to the new Email Address.
- 6. Verify the new Email Address in the Verify Email Address Field.

| Kentucky<br>Online Gateway |                                |                                              | We                       | lcome Michael Sackett   My Account   Sign Out | Help Engli |
|----------------------------|--------------------------------|----------------------------------------------|--------------------------|-----------------------------------------------|------------|
| My Info N                  | Ny Credentials My Agreen       | ents Change Password                         | Mobile Registration      | Organ Donor Registration                      |            |
| Му                         | Information                    |                                              |                          | Back To A                                     | oplication |
| Use                        | e this page to modify your acc | ount information. When finis                 | hed, click the Save butt | ton at the bottom of the screen.              |            |
|                            | First Name                     | Michael                                      |                          |                                               |            |
|                            | Aiddle Name                    |                                              |                          |                                               |            |
| A                          | ddress 1                       | 741 Providence Rd.                           |                          |                                               |            |
| A                          | ddress 2                       |                                              |                          |                                               |            |
| C                          | ity                            | Lexington Ky                                 |                          |                                               |            |
| Zi                         | ip Code                        | 40502                                        |                          |                                               |            |
| Те                         | elephone                       | 10502                                        |                          |                                               |            |
| N                          | Iobile                         | 8595371212                                   |                          |                                               |            |
| Fe                         | ax                             |                                              |                          |                                               |            |
|                            | Language Preference            | English                                      |                          |                                               |            |
|                            | Verify E-Mail Address          | m.sackett1@gmail.com<br>m.sackett1@gmail.com |                          |                                               |            |

7. Click **Save** at the bottom of the screen.

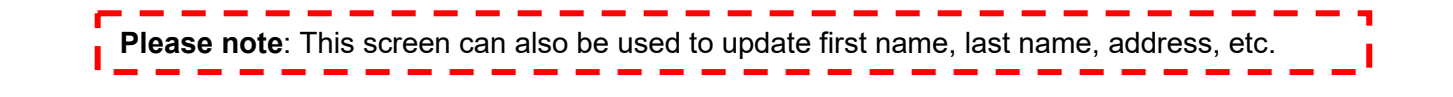

#### kynector ID in kynect

The kynector Dashboard in kynect helps kynectors to search and find cases for their associated Residents. kynectors must have an active Kentucky Online Gateway (KOG) account to access their dashboard.

#### Locating the kynector Dashboard

- **1.** Log into their KOG Account.
- 2. Click Launch in the kynect benefits tile.

| Kentucky.gov                                            |                                                        |                                                                               |                                             | Welcome Michael Sackett 💄                                                      | \varTheta English 🗸   Help | Sign Out 🕒 |
|---------------------------------------------------------|--------------------------------------------------------|-------------------------------------------------------------------------------|---------------------------------------------|--------------------------------------------------------------------------------|----------------------------|------------|
|                                                         |                                                        | My Apps                                                                       | All Apps                                    |                                                                                |                            |            |
|                                                         | Search for Applications                                |                                                                               |                                             | Qsearch                                                                        |                            |            |
| • A                                                     | 8 C D E F G H                                          | I J K L M                                                                     | N O P I                                     | Q R S T U V W X                                                                | Y Z                        |            |
| kynect <sup>0</sup> New Messages                        | Launch Career C                                        | Counseling                                                                    |                                             | Individual Income Tax                                                          | -                          |            |
| Program Status<br>STATUS RENEWAL/ MID-REV               | Manage you<br>Career Cent<br>IEW DUE DATE training, ca | ir workforce case, locat<br>ers, discover opportuni<br>reer workshops and set | e Kentucky<br>ities for<br>: career goals . | Acts as an umbrella to allow electroni<br>submissions for Individual Income Ta | c<br>K                     |            |
| Medicaid Discontinued                                   |                                                        |                                                                               |                                             |                                                                                |                            |            |
|                                                         |                                                        | Launch                                                                        | -                                           | Launch                                                                         | _                          |            |
| Learn about public assistance program and apply fo      | r benefits.                                            |                                                                               |                                             |                                                                                |                            |            |
| Resources Community Portal                              | WRAPS                                                  |                                                                               |                                             |                                                                                |                            |            |
| Portal for community partners to connect with resources | Withholding Return and Payme                           | irn and Payment System                                                        |                                             |                                                                                |                            |            |
|                                                         |                                                        |                                                                               |                                             |                                                                                |                            | +          |

**3.** Once the kynector logs into kynect benefits, click the **Dashboard** link to be brought to the kynector dashboard.

#### kynector Dashboard Details

The top of the kynector dashboard includes the details below:

- ID Number
- Organization
- Coverage Area
- Public or Private Status
- Number of associated Resident cases

| kyne     | Ct Dashboard Progr | ama 🗸 - Reps, kynestors, & Agents | нөр а глара          |        | 0<br>00                       |
|----------|--------------------|-----------------------------------|----------------------|--------|-------------------------------|
|          |                    |                                   |                      |        | Longuages: English(English) v |
| Overview | Welco              | me, lain                          |                      |        | 2/40019 h                     |
|          | Profile: kynecto   |                                   |                      |        | Start Benefits Application    |
|          | Your ID<br>4002    | Organization<br>Assister Inc      | Coverage Area<br>001 | Public |                               |
|          |                    |                                   |                      |        | Yow Marg                      |
|          | "Carto ale an      |                                   |                      |        |                               |
|          | Search             |                                   |                      |        |                               |
|          | First Normo        |                                   | Lost N               | lame   |                               |

**Please note:** The screenshot above displays the kynector ID number. kynectors use the kynector ID when they call the Professional Services Line.

#### Manual ID Proofing

Personally Identifiable Information (PII) is extremely important. kynectors must verify the identity of individuals they are assisting. Individuals typically verify their identity by completing the Experian Identity Proofing Process during the User Verification steps in KOG. If an individual cannot verify their identity offline through Experian, they must go through the Manual ID Proofing Process.

**Please note:** This is different than Remote Identity Proofing (RIDP) for phone applications. RIDP is only done by the Department for Community Based Services (DCBS).

kynectors may use the following Manual ID Proofing steps to assist the Resident with the process.

#### **Manual ID Proofing Request Process**

- 1. Obtain a copy of a photo ID or one of the acceptable forms of ID.
- 2. Gather Contact Information, including the email address.
- Email documents to DMS and attach the ID Proofing Cover Letter. The DMS email address for ID Proofing is <u>DMS.IDProofing@ky.gov</u>.

The Department of Medicaid Services (DMS) office staff may contact the individual and/or supervisor for additional information before approval. This process is only available to kynectors, Certified Application Counselor agencies, and DCBS Staff. Please allow 2-3 business days for the process to be completed.

After completing the Manual Identity Proofing, kynectors may continue with the individual's application. Individuals that forget their KOG username and password may use the **Forgot Username?** and **Forgot Password?** links on the **KOG Login screen**.

kynectors should complete and submit the form below to complete a Manual ID Proofing Request.

For more information, please reference the Manual ID Proofing and Next Steps QRG.

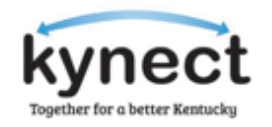

#### **Cover Sheet**

#### **Manual ID Request**

| Date:                               |  |  |  |  |
|-------------------------------------|--|--|--|--|
| Pages (including cover):            |  |  |  |  |
| Email: <u>DMS.IDProofing@ky.gov</u> |  |  |  |  |
| Attention: Rebecca Hayden           |  |  |  |  |
| kynector/DCBS Staff Name:           |  |  |  |  |
| kynector/DCBS Staff Phone Number:   |  |  |  |  |
| kynector/DCBS Staff Email:          |  |  |  |  |

#### **Individual ID Proof Information**

#### Documentation attached:

| State School lissued ID Card                                                      | Permanent Resident Card (Form I-551)               |
|-----------------------------------------------------------------------------------|----------------------------------------------------|
| Birth Certificate                                                                 | Social Security Card                               |
| Canadian Driver's license                                                         | State Issued Photo ID Card (i.e. Driver's license) |
| Foreign Passport                                                                  | U.S. Citizen ID card (Form I-197)                  |
| Government issued photo ID card                                                   | U.S. Military card or draft record                 |
| Identification Card for Use of Resident Citizen in the United States (Form I-179) | U.S. Passport or U.S. Passport Card                |
| Military dependent's ID Card                                                      | Voter's Registration Card                          |
| Native American Tribal Document                                                   | Other                                              |

Signature of kynector/DCBS Staff: